# Networkingeek

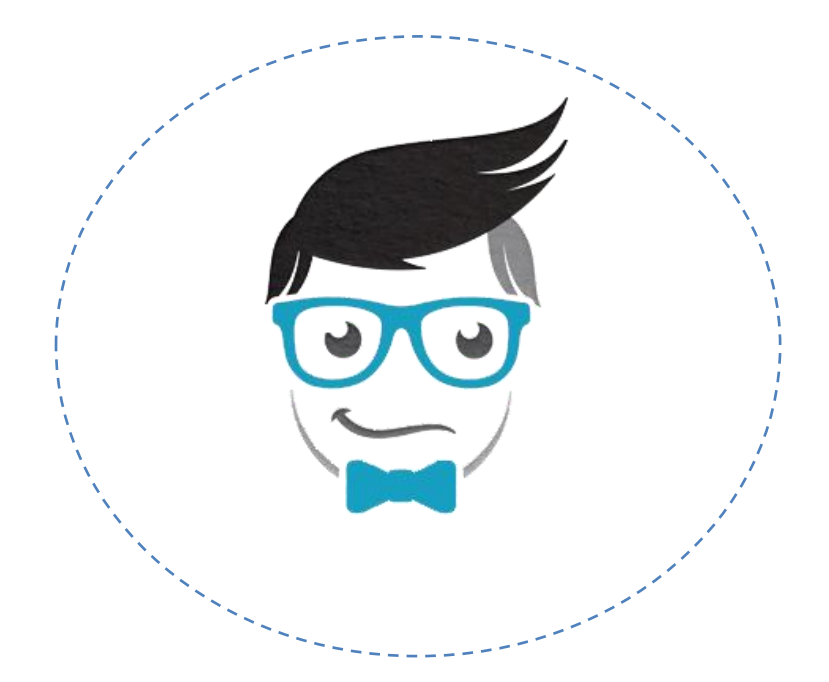

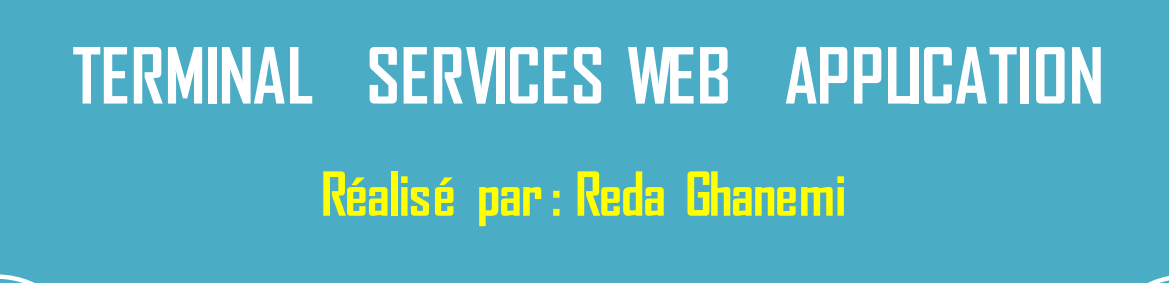

# Sommaire

| 1. | Définition:                                                                        | . 3 |
|----|------------------------------------------------------------------------------------|-----|
| 2. | Installation et activation de services TERMINAL SERVICES WEB APPLICATION : $\dots$ | . 3 |
| 3  | Partagés les logiciels avec les utilisateurs et la connexion au serveur :          | 13  |

### 1. Définition :

Terminal services qui permet à un utilisateur d'accéder à des applications et des données sur un ordinateur distant, via n'importe quel type de réseau.

Si on veut installer des logiciels ou des programmes dans un réseau local qui contient par exemple un serveur et des ordinateurs clients, on peut faire une seule installation au niveau de serveur et les autres ordinateurs hôtes peuvent tout simplement exécuter ces applications et ces logiciels facilement sans les installer à chacun' un de ces ordinateurs, bien sur il faut installer et configurer TERMINAL SERVICES WEB APPUCATION au niveau de serveur.

Terminal Services Web Application utilise 2 protocoles réseaux :

- Port 80 : Permet aux utilisateurs d'accéder et de naviguer sur la page web de serveur.
- Port 3389 : Les logiciels s'exécutent dans RDP donc ils utilisent le port 3389.

# 2. Installation et activation de services TERMINAL SERVICES WEB APPLICATION :

On ouvre le gestionnaire de serveur .

| Gestionnaire de serveur Invite de commandes Internet Explorer | Administrateur                                   | Gestionnaire de serveur                                                                                                    |  |
|---------------------------------------------------------------|--------------------------------------------------|----------------------------------------------------------------------------------------------------|--|
| Windows Update                                                | Ordinateur                                       | Assistant Configuration de la sécuri                                                                                                    |  |
| Gestionnaire des services Internet (IIS)                      | Réseau                                           | Explorateur de stockage                                                                                                    |  |
| Options d'ergonomie                                           | Panneau de configuration Outils d'administration | Gestion du partage et du si Left Click                                                                                                    |  |
| Gestionnaire des services Internet (IIS)<br>6.0               | Aide et support                                  | Gestionnaire des services Internet (IIS) 6.0                                                                                                    |  |
|                                                               | Exécuter                                         | Moniteur de fiabilité et de performances     Observateur d'événements     Outil Diagnostics de la mémoire                                                                                                    |  |
|                                                               |                                                  | Pare-feu Windows avec fonctions avancées de sé<br>Planificateur de tâches                                                                                                    |  |
|                                                               |                                                  | Sauvegarde de Windows Server                                                                                                    |  |
| 🚺 🛃 🛃 🎦 🍘                                                     |                                                  | Pare-feu Windows avec fonctions avancées de sé     Planificateur de tâches     Sauvegarde de Windows Server     Services     Services     Services de composants     Sources de données (ODBC)     Stratégie de sécurité locale |  |

#### Ajouter des rôles

| Gestionnaire de serveur           |                                                                                                |                                                                                                    |
|-----------------------------------|------------------------------------------------------------------------------------------------|----------------------------------------------------------------------------------------------------|
| Fichier Action Affichage ?        | 1- Roles                                                                                       |                                                                                                    |
| Gestionnaire de serveur (CLIENT2) | ôles 2- Ajouter des Roles                                                                      |                                                                                                    |
| Configuration     Stockage        | Afficher l'état des roies installes sur voure serveur<br>fonctionnalités.                      | parer au supprimer des rôles et des                                                                                                    |
|                                   | 🔿 Résumé des rôles                                                                             | oles<br>des Roles<br>roure serveur parer ou supprimer des rôles et des<br>Aide sur Résumé des rôles<br>Aide sur Résumé des rôles<br>Supprimer des rôles<br>Aide sur le rôle Serveur Web (IIS)<br>fiable, gérable et évolutive.<br>Accéder à Serveur Web (IIS)<br>sours d'exécution,<br>mement(s) |
|                                   | <ul> <li>Rôles: 1 Torretigenalité(s) sur 16 installée(s)</li> <li>Serveur Web (IIS)</li> </ul> | Ajouter des rôles                                                                                                    |
|                                   | Serveur Web (IIS)                                                                              | Aide sur le rôle Serveur Web (IIS)                                                                                                    |
|                                   | Fournit une infrastructure d'application Web fiable, gérable et é                              | évolutive.                                                                                                    |
|                                   | 🔿 Statut du rôle                                                                               | C Accéder à Serveur Web (IIS)                                                                                                    |
|                                   | Messages : Aucun                                                                               |                                                                                                    |
|                                   | Services système : 4 service(s) en cours d'exécution,<br>1 service(s) arrêté(s)                |                                                                                                    |
|                                   | Événements : Aucun erreur(s)/événement(s)<br>pendant 24 heures                                 |                                                                                                    |
|                                   | Services de rôle : 20 installé(s)                                                              | Ajouter des services de rôle                                                                                                    |
| <u>н р</u> (                      | Dernière actualisation : 30/07/2012 14:55:55 Configurer l'act                                  | ualisation                                                                                                    |

On Coche « Services Terminal Server »

| Avant de commencer                                                                             | Sélectionnez un ou plusieurs toice a installer sur ce serveur                                                                                                    |
|------------------------------------------------------------------------------------------------|----------------------------------------------------------------------------------------------------|
| Rôles de serveurs                                                                              | Rôles : Description :                                                                                                    |
| Services Terminal Server<br>Services de rôle<br>Confirmation<br>État d'avancement<br>Résultats | <ul> <li>Serveur d'applications</li> <li>Serveur de télécopie</li> <li>Serveur DHCP</li> <li>Serveur DNS</li> <li>Serveur DNS</li> <li>Serveur CMeb (IIS) (Installé)</li> <li>Services AD RNS (Active Directory Lightweight Directory Services</li> <li>Services AD RNS (Active Directory Rights Management Services)</li> <li>Services AD RNS (Active Directory Federation Services)</li> <li>Services de déploiement Windows</li> <li>Services de certificats Active Directory</li> <li>Services de déploiement Windows</li> <li>Services de déploiement Windows</li> <li>Services de déploiement Windows</li> <li>Services de déploiement Windows</li> <li>Services de déploiement Windows</li> <li>Services de déploiement Windows</li> <li>Services de fachiers</li> <li>Services UDDI</li> </ul> |

#### Suivant>

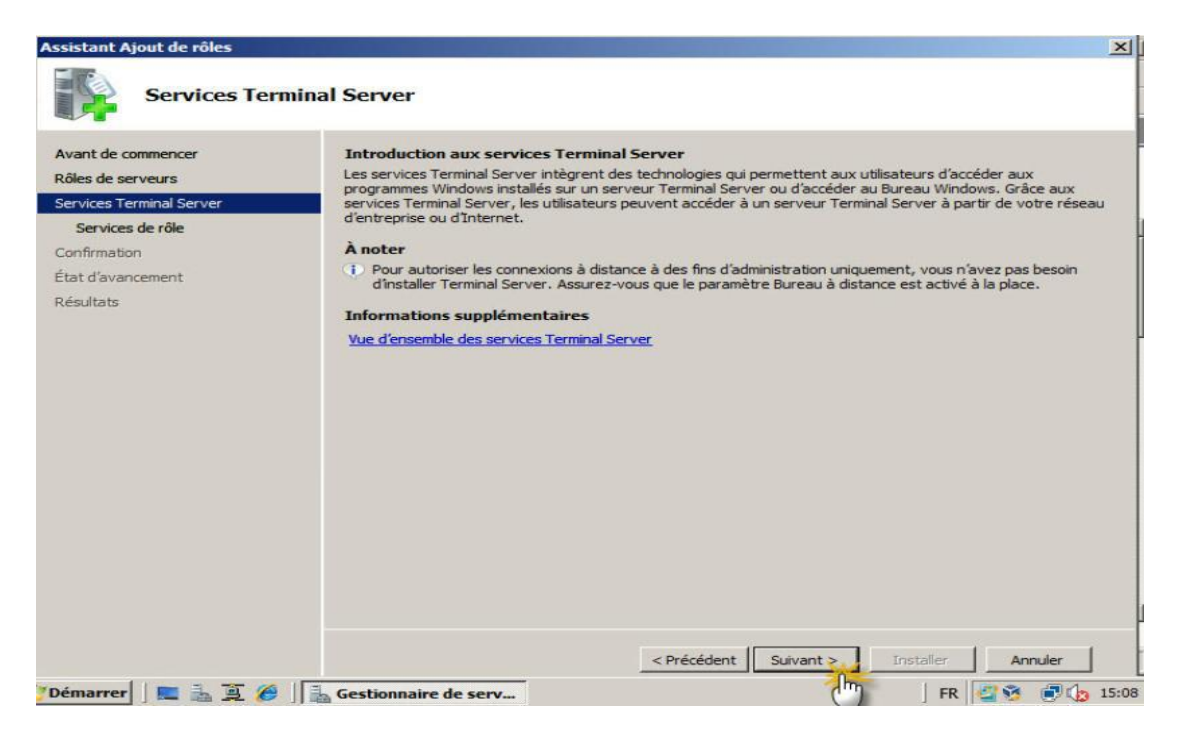

On Coche «Terminal Server», «Passerelle TS» et Accès Web TS.

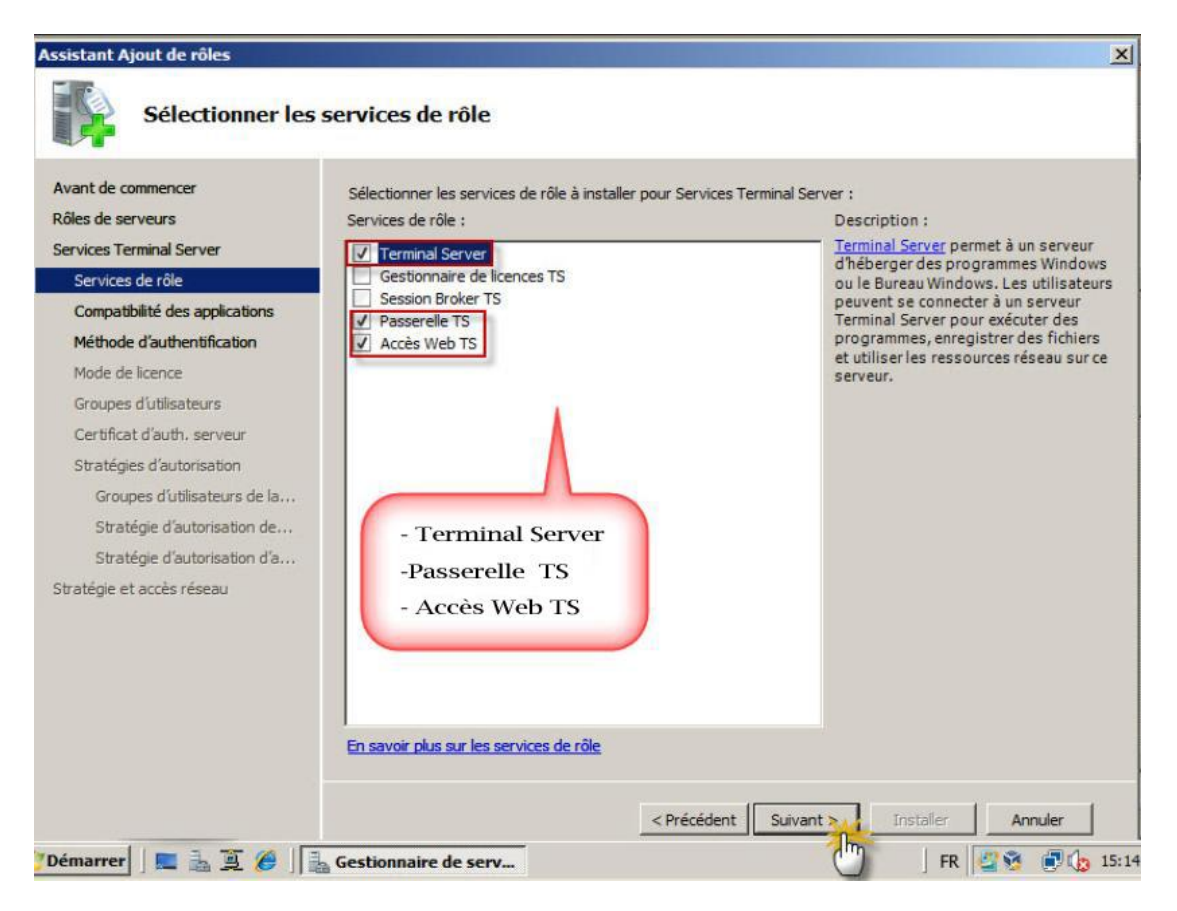

#### Assistant Ajout de rôles

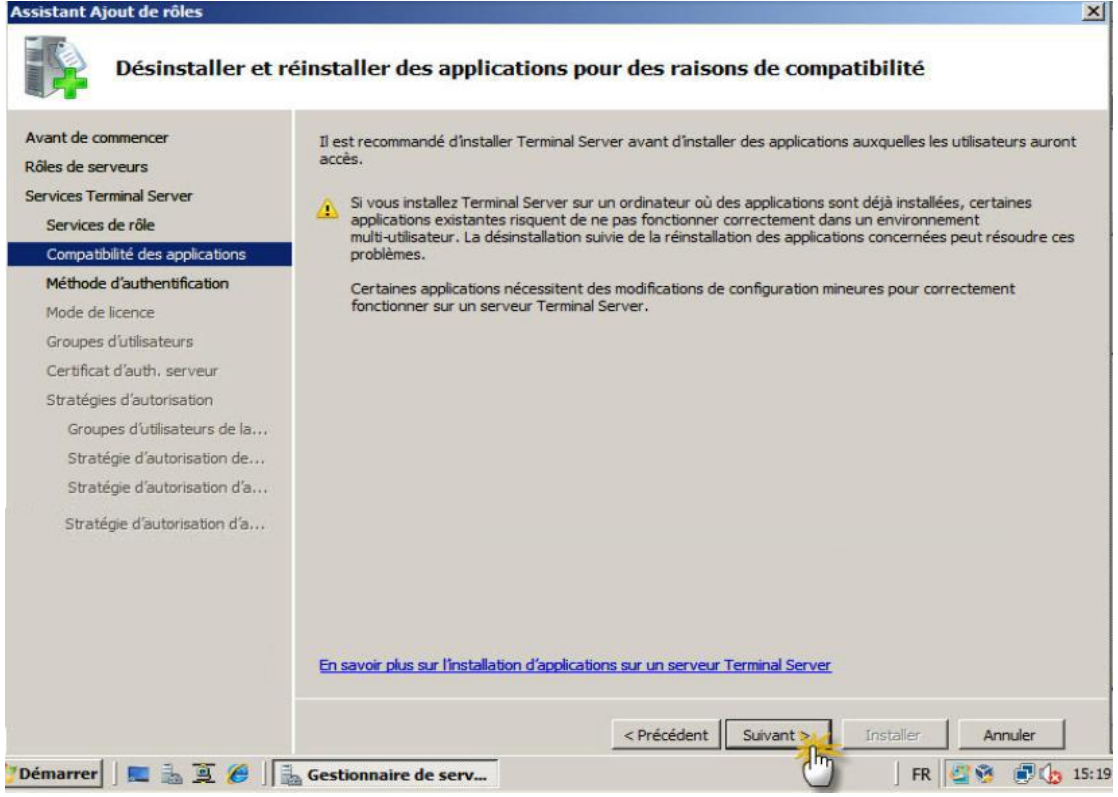

On Choisit « Exiger l'authentification au niveau de réseau »

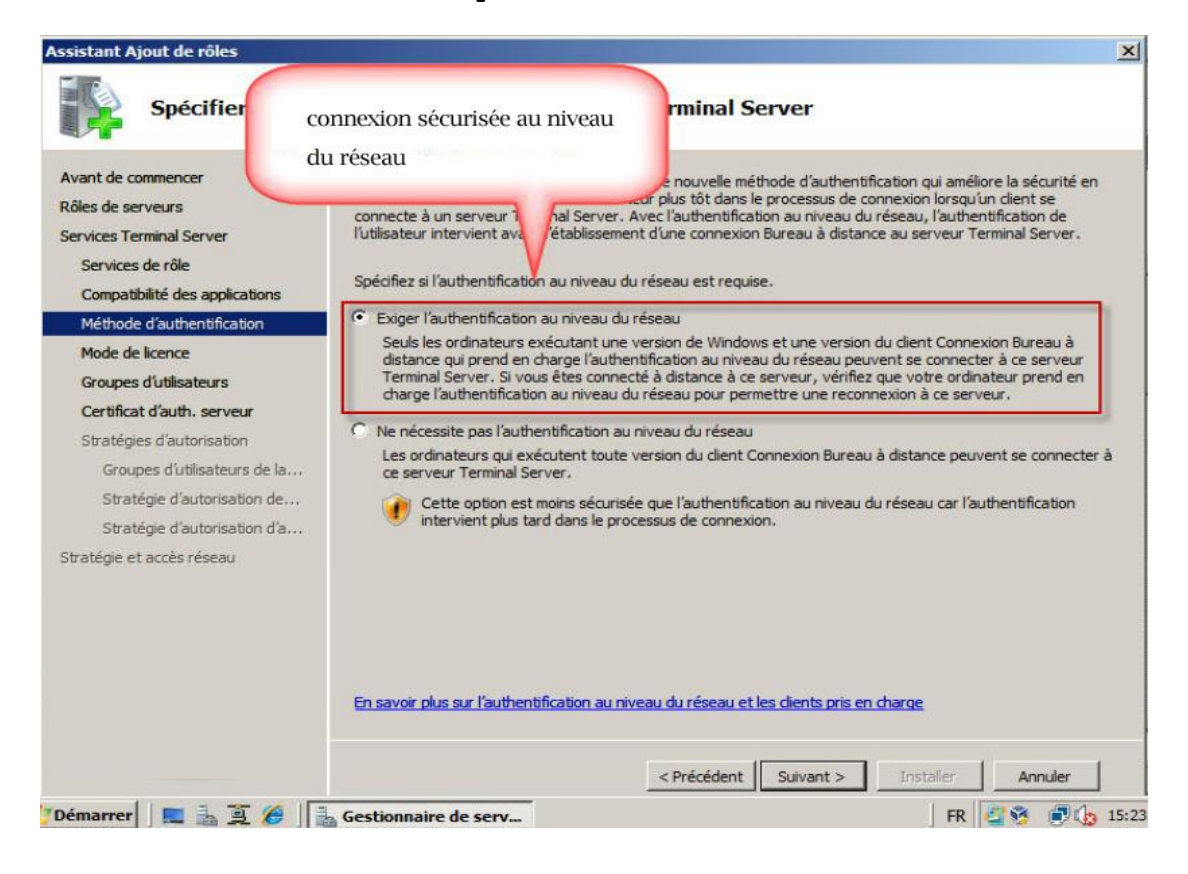

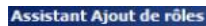

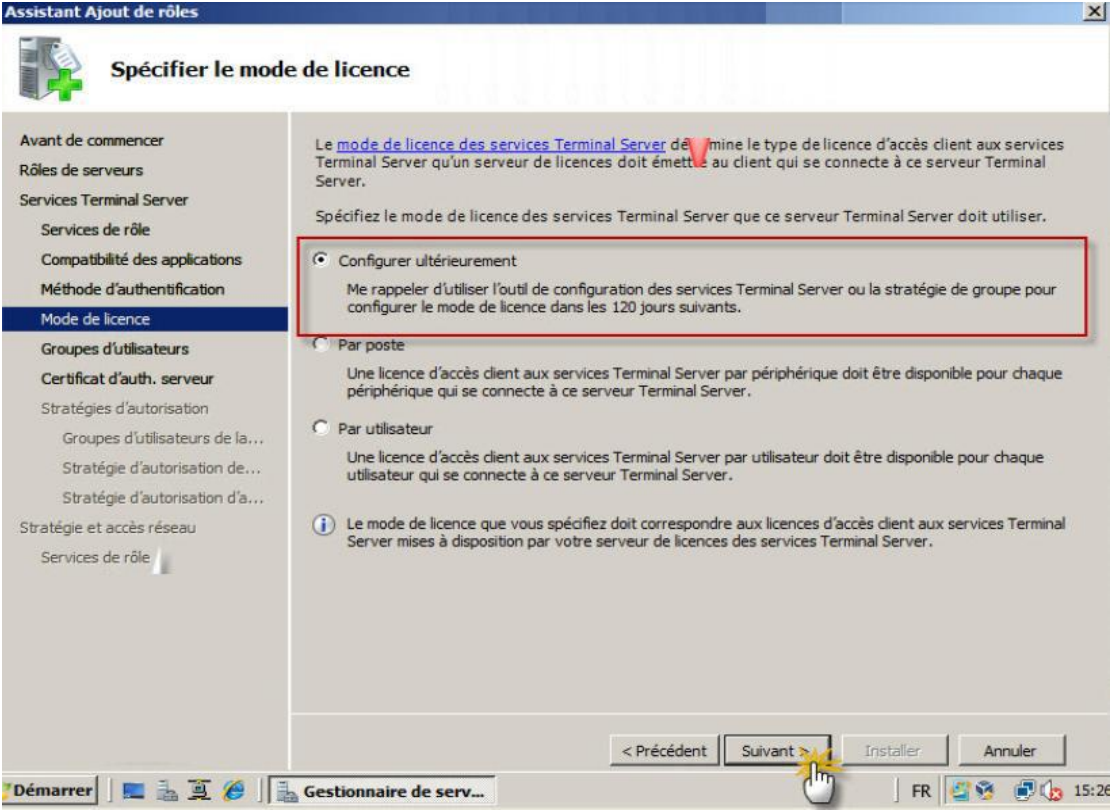

On ajoute les utilisateurs qu'ils ont le droit d'accédé au TWA.

| Sélectionner l'ac                                                                                                    | cès autorisé                                                                        | 2- On ajoute les utilisate<br>qui peuvent connécter a                              | urs serveur Terminal Server   |
|----------------------------------------------------------------------------------------------------|-------------------------------------------------------------------------------------|------------------------------------------------------------------------------------|-------------------------------|
| Avant de commencer<br>Rôles de serveurs<br>Services Terminal Server<br>Services de rôle<br>Compatibilité des applications<br>Méthode d'authentification<br>Mode de licence<br>Groupes d'utilisateurs | Ajoutez les utili<br>Ces utilisateurs e<br>Administrateurs e<br>Utilisateurs ou gro | t.w.a<br>st ajoute par defaut et ne peut i fire r<br>pupes d'utilisateurs :<br>urs | etre.                         |
| Certificat d'auth. serveur<br>Stratégies d'autorisation<br>Groupes d'utilisateurs de la<br>Stratégie d'autorisation de<br>Stratégie d'autorisation d'a                                               | Sélectionnez U<br>Sélectionnez le t<br>Utilisateurs ou C                            | tilisateurs, Ordinateurs ou Groupes<br>lype de cet objet :<br>âroupes              | ? X                           |
| tratégie et accès réseau                                                                                                    | A partir de cet er                                                                  | mplacement :                                                                       |                               |
| tratégie et accès réseau                                                                                                    | stof local<br>Entrez les noms<br><u>Mostapha Kama</u>                               | des objets à sélectionner ( <u>exemples</u> ) :<br>al (mkamal@stof.local))         | Emplacements Vérfier les noms |

7

Dans notre exemple on a donnée l'autorisation seulement à un utilisateur nommé « mkamal » et on clique sur « suivant »

| Assistant Ajout de rôles                                                                                                    |                                                                                        | -                                                                           |                                                                                             |
|----------------------------------------------------------------------------------------------------|----------------------------------------------------------------------------------------|-----------------------------------------------------------------------------|---------------------------------------------------------------------------------------------|
| Sélectionner l'ac                                                                                                    | ccès autorisé                                                                          | 1-On a autorisé un utilisa<br>nommé nkamal .                                | erveur Terminal Server                                                                      |
| Avant de commencer<br>Rôles de serveurs<br>Services Terminal Server<br>Services de rôle                                                                                             | Ajoutez les utilisa<br>Ces utilisateurs et<br>Administrateurs e<br>Utilisateurs ou gro | 2- Suivant<br>st ajouté par défaut et ne peut par<br>pupes d'utilisateurs : | viecter à ce serveur Terminal Server.<br>disateurs du Bureau à distance. Le groupe<br>tiré. |
| Méthode d'authentification<br>Mode de licence<br>Groupes d'utilisateurs                                                                                                    | S mkamal (STO                                                                          | F\mkamal)                                                                   | Supprimer                                                                                   |
| Certificat d'auth. serveur<br>Stratégies d'autorisation<br>Groupes d'utilisateurs de la<br>Stratégie d'autorisation de<br>Stratégie d'autorisation d'a<br>Stratégie et accès réseau |                                                                                        |                                                                             |                                                                                             |
|                                                                                                    | En savoir plus sur                                                                     | le groupe Utilisateurs du Bureau à distance                                 | 4                                                                                           |
| rémarrer 🛛 🗖 🚠 🗃 🔗 🗐                                                                                                    | Gestionnaire de                                                                        | < Précédent                                                                 | Suivant Installer Annuler                                                                   |

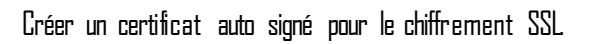

|                                                                                                    |                                                                                                    | nour la chiffrement CCI                                                                                                    |
|----------------------------------------------------------------------------------------------------|----------------------------------------------------------------------------------------------------|----------------------------------------------------------------------------------------------------|
| Avant de commencer<br>Rôles de serveurs<br>Services Terminal Server<br>Services de rôle<br>Compatibilité des applications<br>Méthode d'authentification<br>Mode de licence<br>Groupes d'utilisateurs<br>Certificat d'auth. serveur<br>Stratégies d'autorisation<br>Groupes d'utilisateurs de la | Lors de la communication<br>chiffrer le trafic réseau. C<br>C Choisir un certificat exi<br>Cette option est recor<br>certificat émis par une<br>votre propre autorité<br>connectent à ce serve<br>Délivré à | Cole SSL (Secure Sockets Layer) pour     Cole SSL (Secure Sockets Layer) pour     cole SSL (Secure Sockets Layer) pour     veur adapté au chiffrement SSL     xistant pour le chiffrement SSL (commandé)     ommandée pour la plupart des scienarios de production. Il convient d'utiliser un     ne autorité de certification externe ; vous pouvez aussi utiliser un certificat émis par     é de certification interne si cette autorité est approuvée par les dients qui se     veur. Le nom du sujet du certificat doit correspondre au nom d'hôte de ce serveur.     Délivré par Date d'expiration Rôle prévu     Propriétés     Importation     Actualiser  tosigné pour le chiffrement SSL commandée pour les déploiements à petite échelle ou les scénarios de test uniquemen |
| Stratégie d'autorisation d'a<br>Stratégie et accès réseau                                                                                                    | C Choisir un certificat por<br>Cette option est recor<br>et de l'importer ultérie                                                                                                    | a passerene 15, vous devez installer manuellement le certoicat sur les clients qui<br>ce serveur,<br>iour le chiffrement SSL ultérieurement<br>ommandée si vous prévoyez de demander un certificat à une autorité de certification<br>reurement.                                                                                                    |
| Services de rôle                                                                                                    |                                                                                                    | acreae no foncadante, vada devez contigui el ce del vedi divectan certantat vallae.                                                                                                    |

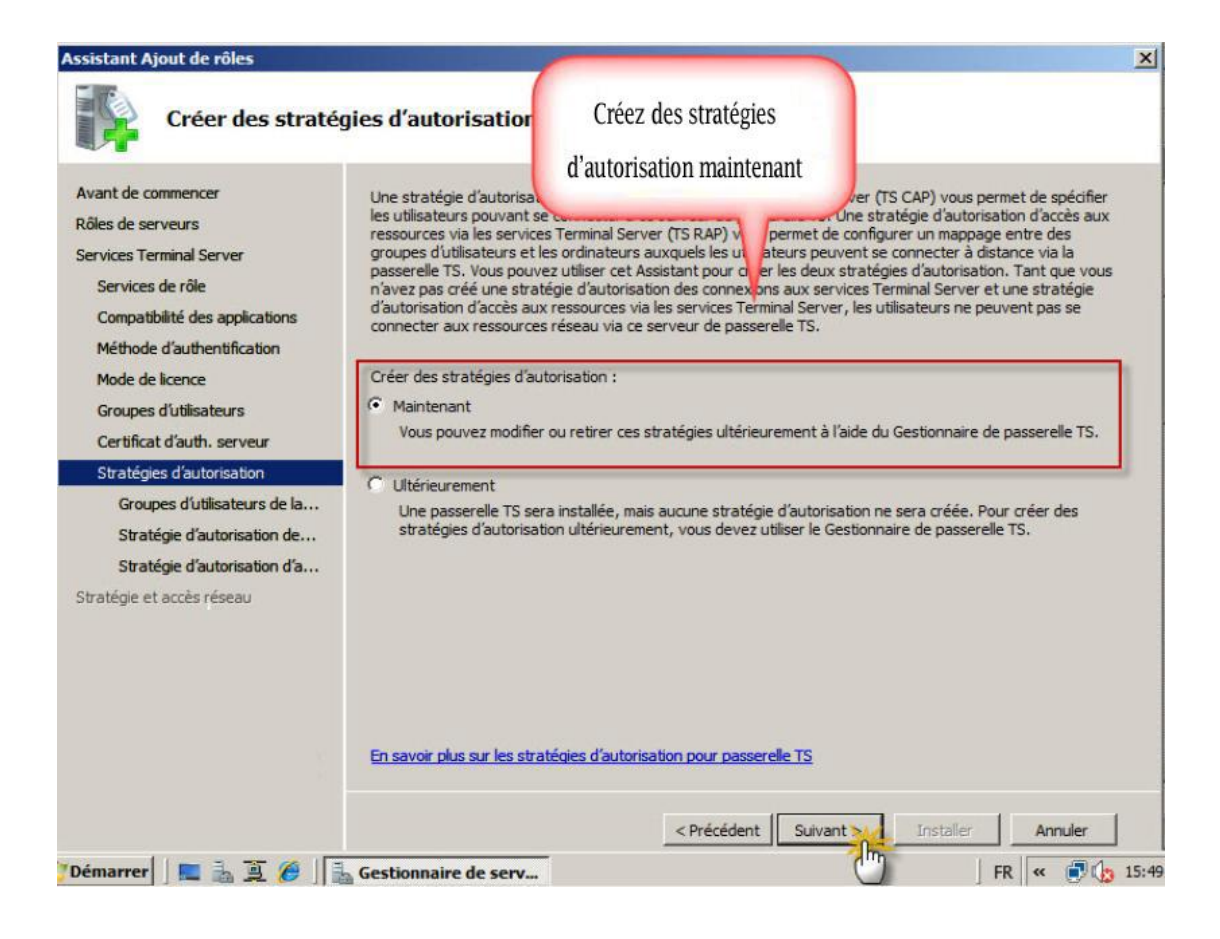

| Assistant Ajout de rôles                                                                |                                                                                                    |                                                                                                    |                                                            |                                                                                     | ×                                                                                    |
|-----------------------------------------------------------------------------------------|----------------------------------------------------------------------------------------------------|----------------------------------------------------------------------------------------------------|------------------------------------------------------------|-------------------------------------------------------------------------------------|--------------------------------------------------------------------------------------|
| Sélectionner les                                                                        | groupes d'utilis                                                                                    | Groupe Admi                                                                                        | nistrateurs                                                | ecter via la                                                                        | passerelle TS                                                                        |
| Avant de commencer<br>Rôles de serveurs<br>Services Terminal Server<br>Services de rôle | Ajoutez les groupes d'<br>Terminal Server et à la<br>membres de ces group<br>Groupes d'utilisateurs | utilisateurs qui seroni<br>a stratégie d'autorisat<br>ses peuvent se conne<br>qui peuvent se conne | cas: es a la stra<br>ion o ccès aux re<br>cter ux ressourc | atégie d'autorisation<br>essources via les ser<br>res réseau via ce se<br>elle TS : | des connexions aux services<br>vices Terminal Server. Les<br>rveur de passerelle TS. |
| Compatibilité des applications                                                          | Administrateurs                                                                                     | 1                                                                                                  |                                                            |                                                                                     | Ajouter                                                                              |
| Méthode d'authentification                                                              |                                                                                                    |                                                                                                    |                                                            |                                                                                     | Supprimer                                                                            |
| Mode de licence                                                                         |                                                                                                    |                                                                                                    |                                                            |                                                                                     |                                                                                      |
| Groupes d'utilisateurs                                                                  |                                                                                                    |                                                                                                    |                                                            |                                                                                     |                                                                                      |
| Certificat d'auth. serveur                                                              |                                                                                                    |                                                                                                    |                                                            |                                                                                     |                                                                                      |
| Stratégies d'autorisation                                                               | 1                                                                                                   |                                                                                                    |                                                            |                                                                                     |                                                                                      |
| Groupes d'utilisateurs de la                                                            |                                                                                                    |                                                                                                    |                                                            |                                                                                     |                                                                                      |
| Stratégie d'autorisation de                                                             |                                                                                                    |                                                                                                    |                                                            |                                                                                     |                                                                                      |
| Stratégie d'autorisation d'a                                                            |                                                                                                    |                                                                                                    |                                                            |                                                                                     |                                                                                      |
| Stratégie et accès réseau                                                               |                                                                                                    |                                                                                                    |                                                            |                                                                                     |                                                                                      |
| Services de rôle                                                                        |                                                                                                    |                                                                                                    |                                                            |                                                                                     |                                                                                      |
|                                                                                         |                                                                                                    |                                                                                                    |                                                            |                                                                                     |                                                                                      |
|                                                                                         |                                                                                                    |                                                                                                    |                                                            |                                                                                     |                                                                                      |
|                                                                                         |                                                                                                    | and the second second                                                                              | and Albertan and                                           |                                                                                     | seture de la seconda TC                                                              |
|                                                                                         | En savoir plus sur la sp                                                                            | pecification des group                                                                             | es a unisateurs q                                          | ul peuvent se conne                                                                 | ecter via la passerelle 15                                                           |
|                                                                                         |                                                                                                    |                                                                                                    | -                                                          |                                                                                     |                                                                                      |
|                                                                                         |                                                                                                    |                                                                                                    | < Précédent                                                | Suivant >                                                                           | Installer Annuler                                                                    |
| Démarrer 🛛 📰 🚠 🦉 🖉                                                                      | Gestionnaire de serv                                                                                | ·                                                                                                  |                                                            | Ŀ                                                                                   | FR   « 🗊 🌘 15:53                                                                     |

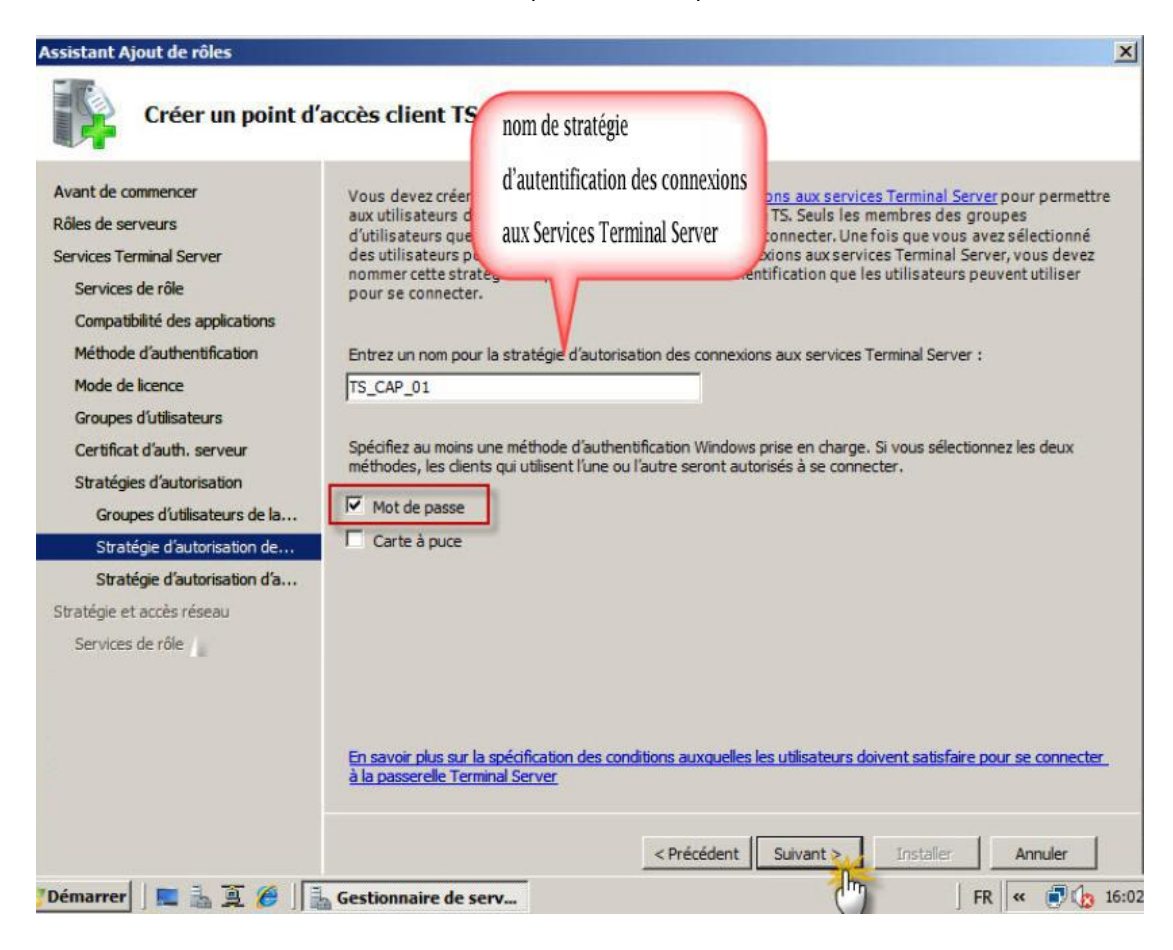

On coche « mot de passe » et on clique sur « suivant »

| Créer une straté<br>pour la passerell                                                                                                    | gie d'autorisation<br>le TS                                                                                                    | On clique sur Parcour                                                                                                    | rir pour                                             | ices Terminal Server                                                                                                    |
|----------------------------------------------------------------------------------------------------|----------------------------------------------------------------------------------------------------|----------------------------------------------------------------------------------------------------|------------------------------------------------------|----------------------------------------------------------------------------------------------------|
| Avant de commencer<br>Rôles de serveurs<br>Services Terminal Server<br>Services de rôle<br>Compatibilité des applications<br>Méthode d'authentification<br>Mode de licence | Vous devez créer une s<br>pour spécifier les ress<br>passerelle TS. Seuls les<br>accéder à ces ressources<br>d'autorisation d'accès au<br>stratégie et spécifier les i<br>Entrez un nom pour la stra<br>TS_RAP_01 | ajouter un groupe de<br>x ressources via les services Te<br>ressources réseau auxquelles les<br>atégie d'autorisation d'accès aux res | al Server, vo<br>lisateurs peu<br>sources via les    | s services Terminal Server<br>se connecter au moyen de la<br>tionnez seront autorisés à<br>urs pour la stratégie<br>us devez nommer cette<br>vent se connecter.<br>services Terminal Server : |
| Groupes d'utilisateurs<br>Certificat d'auth, serveur<br>Stratégies d'autorisation                                                                                          | Spécifier les ordinateurs a<br>les services Terminal Servi                                                                                                    | ccessibles au moyen de cette stratég<br>er :                                                                                          | gie d'autorisatio                                    | on d'accès aux ressources via                                                                                                    |
| Groupes d'utilisateurs de la<br>Stratégie d'autorisation de                                                                                                    | STOF LT                                                                                                    | urs de se connecter uniquement aux                                                                                                    | cordinateurs se                                      | Parcourir                                                                                                    |
| Stratégie d'autorisation d'a<br>Stratégie et accès réseau<br>Services de rôle<br>Serveur Web (IIS)                                                                         | C Autoriser les utilisateur<br>Cette option permet a<br>Bureau à distance.<br>En savoir plus sur la créati<br>Server.                                                                                             | rs à se connecter à n'importe quel or<br>aux utilisateurs de se connecter à n'ir<br>ion d'une stratégie d'autorisation d'a            | dinateur sur le<br>mporte quel orc<br>ccès aux resso | réseau<br>linateur accessible au moyen du<br>urces via les services Terminal,                                                                                                    |
|                                                                                                    |                                                                                                    | < Précédent                                                                                                    | Suivant >                                            | Installer Annuler                                                                                                    |

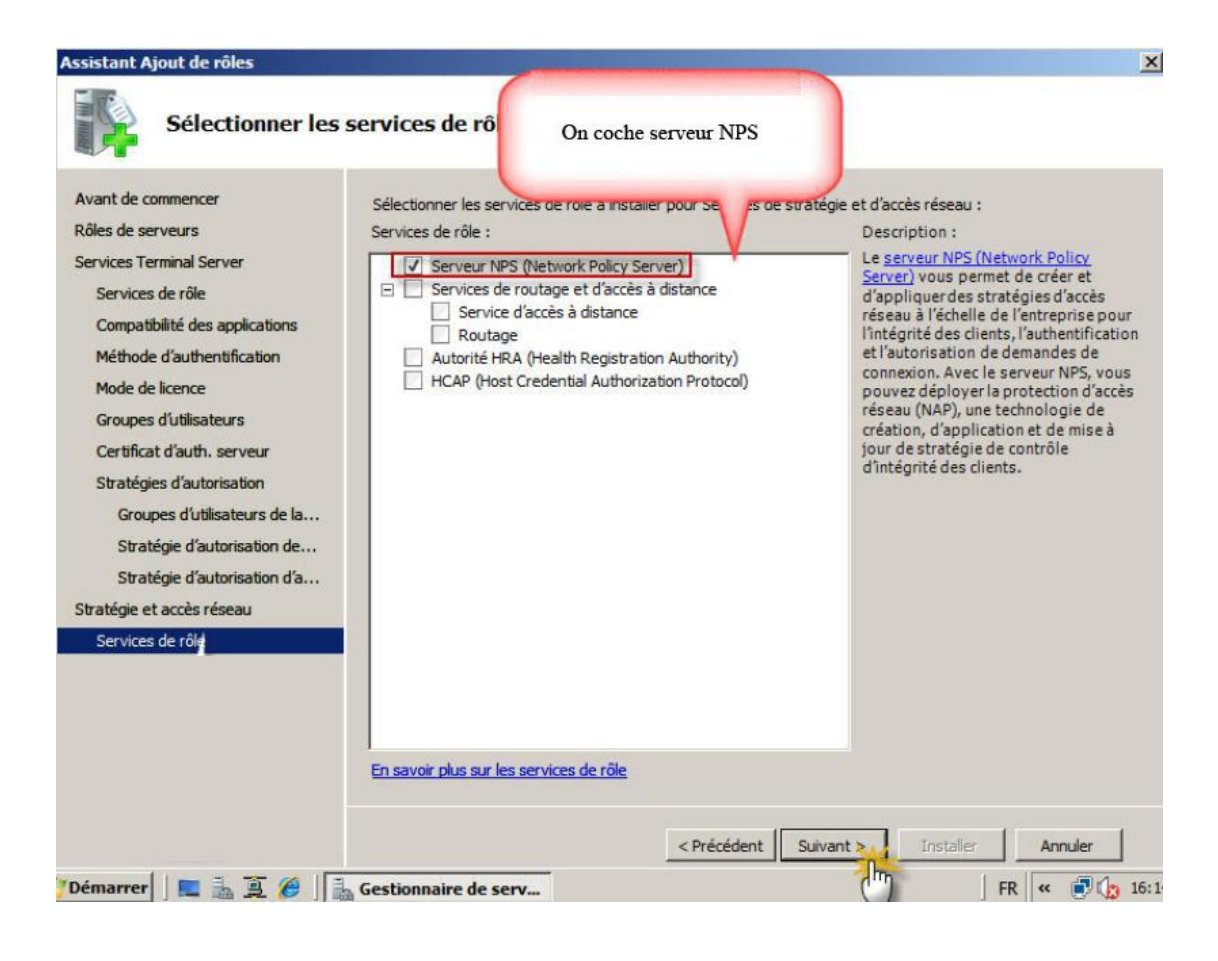

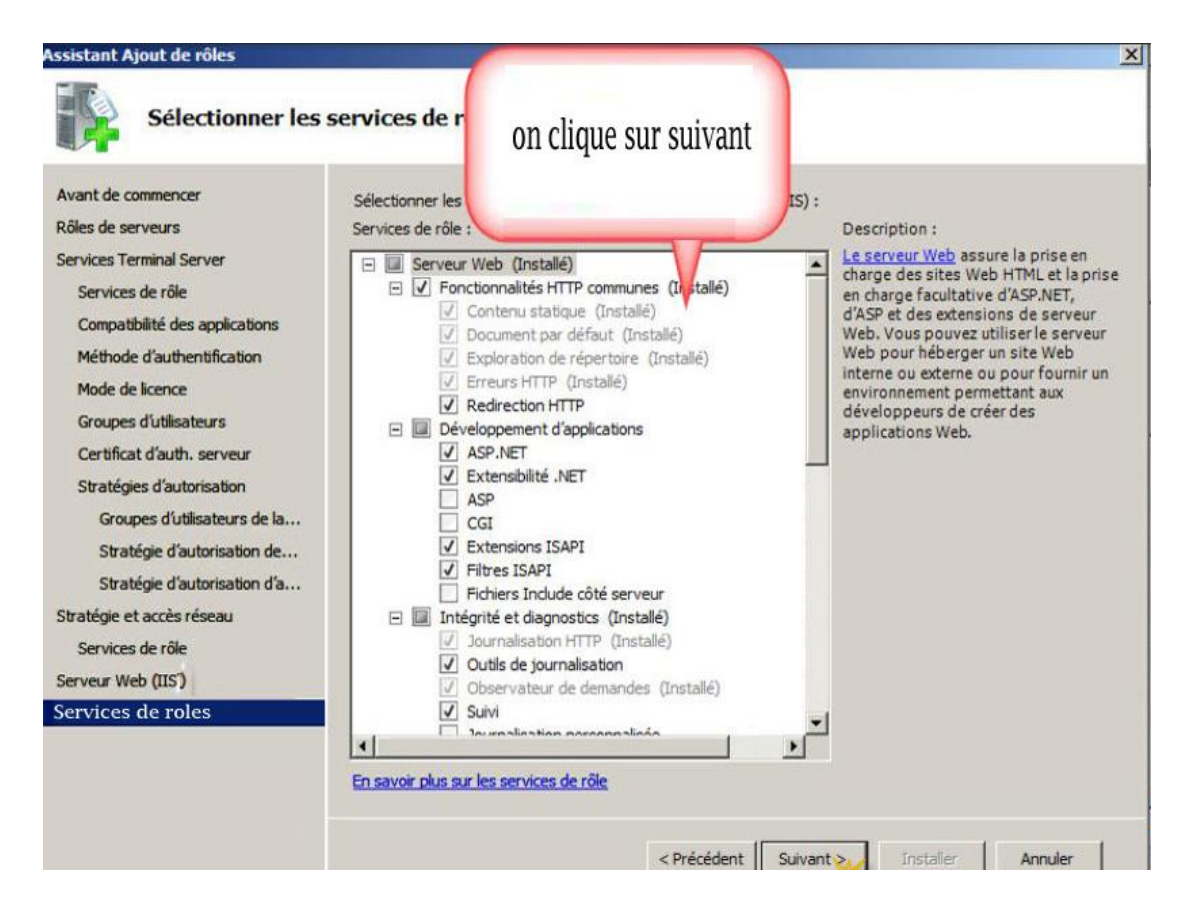

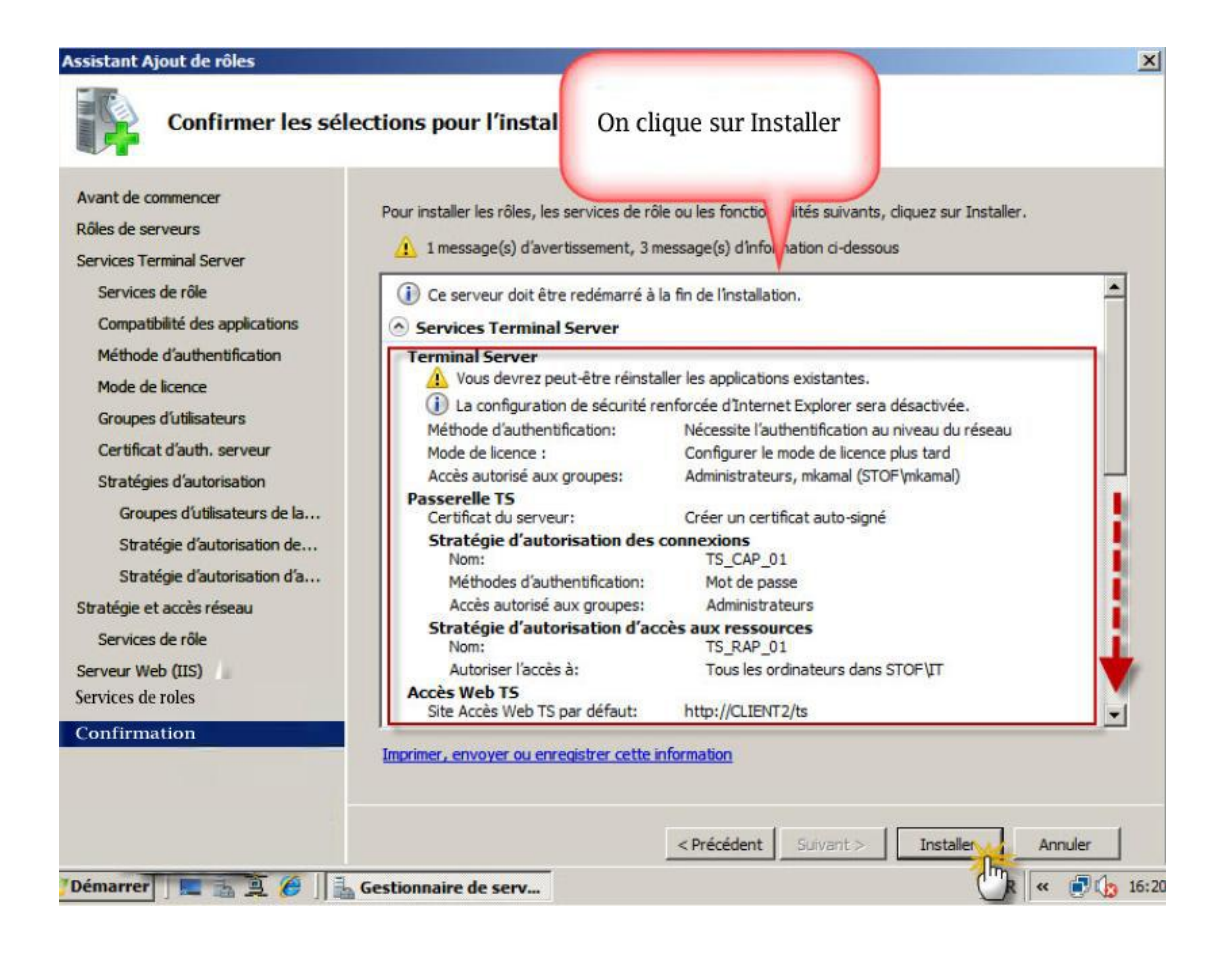

#### On doit redémarrer le serveur

| Avant de commencer<br>Rôles de serveurs<br>Janviers Tarminal Server                                                                                                    | Un ou plusieurs des rôle<br>redémarrage :                                                                                                    | cessitent un                                                                                                    |
|----------------------------------------------------------------------------------------------------|----------------------------------------------------------------------------------------------------|----------------------------------------------------------------------------------------------------|
| Services de rôle<br>Compatibilité des applications<br>Méthode d'authentification<br>Mode de licence<br>Groupes d'utilisateurs<br>Certificat d'auth, serveur<br>Stratégies d'autorisation<br>Groupes d'utilisateurs de la<br>Stratégie d'autorisation de | Services Terminal Server Vous devez redémarrer le serveur pour terminal Server Vous devez redémarrer le serveur pour terminal Serveur Web (IIS) Vous devez redémarrer le serveur pour terminal Serveur Web (IIS) Vous devez redémarrer le serveur pour terminal Serveur Web (IIS) Vous devez redémarrer le serveur pour terminal Serveur Web (IIS) Vous devez redémarrer le serveur pour terminal Serveur Web (IIS) Service d'activation des processus Windows | Redémarrage en attente erminer l'installation.      Redémarrage en attente erminer l'installation.      Redémarrage en attente erminer l'installation.      Redémarrage en attente erminer l'installation.      Redémarrage en attente erminer l'installation.      Redémarrage en attente erminer l'installation.      Redémarrage en attente |
| ésultats                                                                                                    | Vous devez redémarrer le serveur pour te<br>Imprimer, envoyer ou enregistrer le rapport d'inst                                                                                                    | rminer l'Installation.<br>tallation<br>rédent Suivant > <b>Fermer</b> Annuler                                                                                                    |

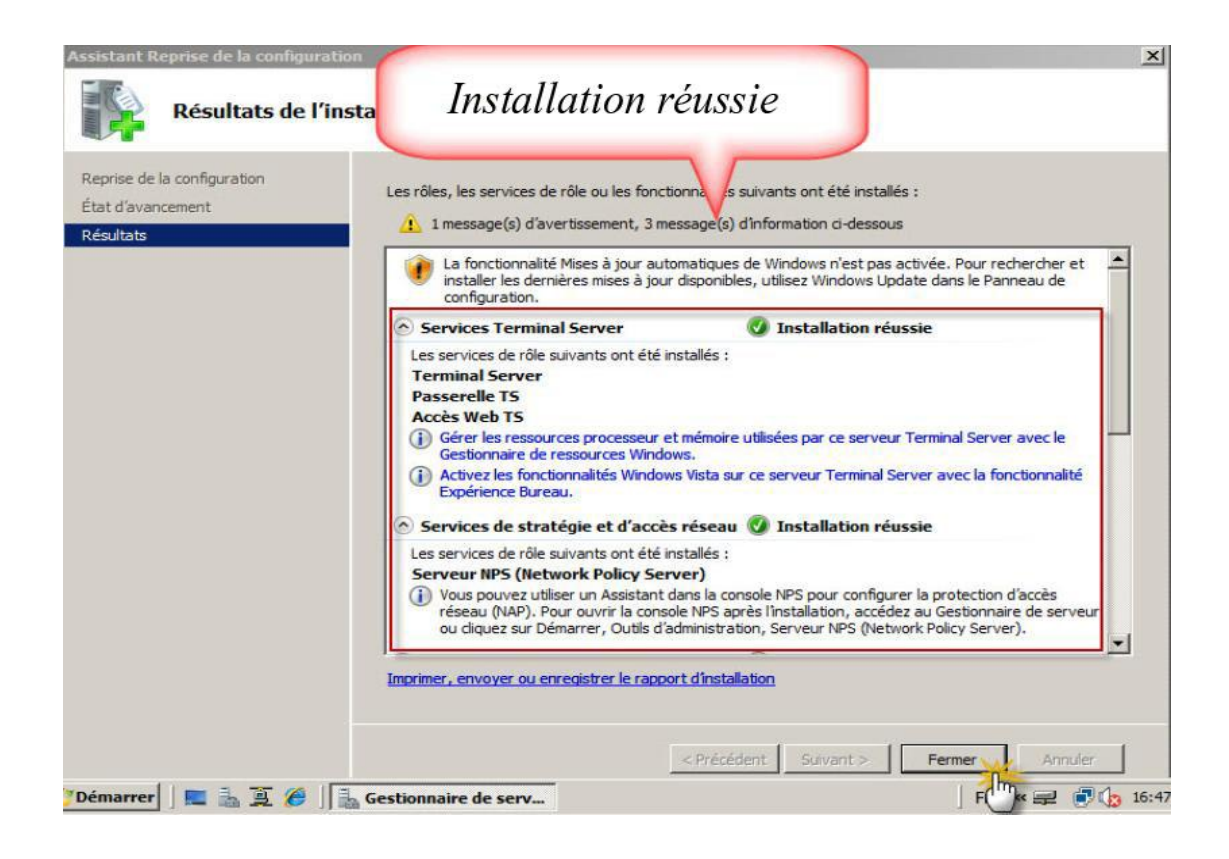

## 3-Partagés les logiciels avec les utilisateurs et la connexion au serveur :

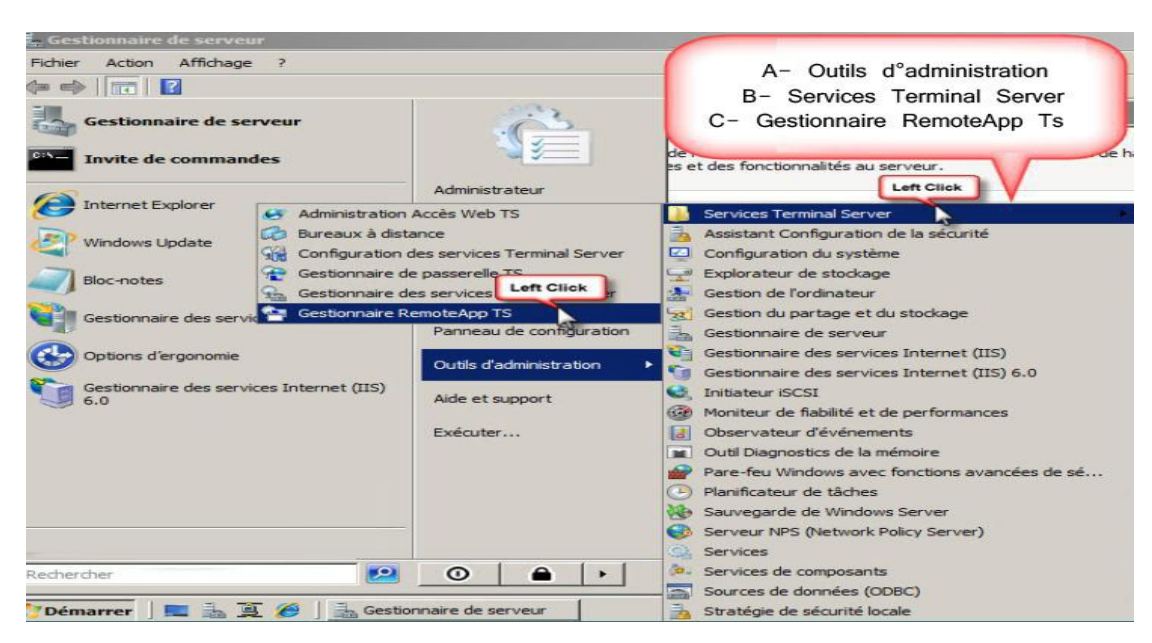

#### Après le redémarrage, on ouvre « Gestionnaire RemoteApp TS»

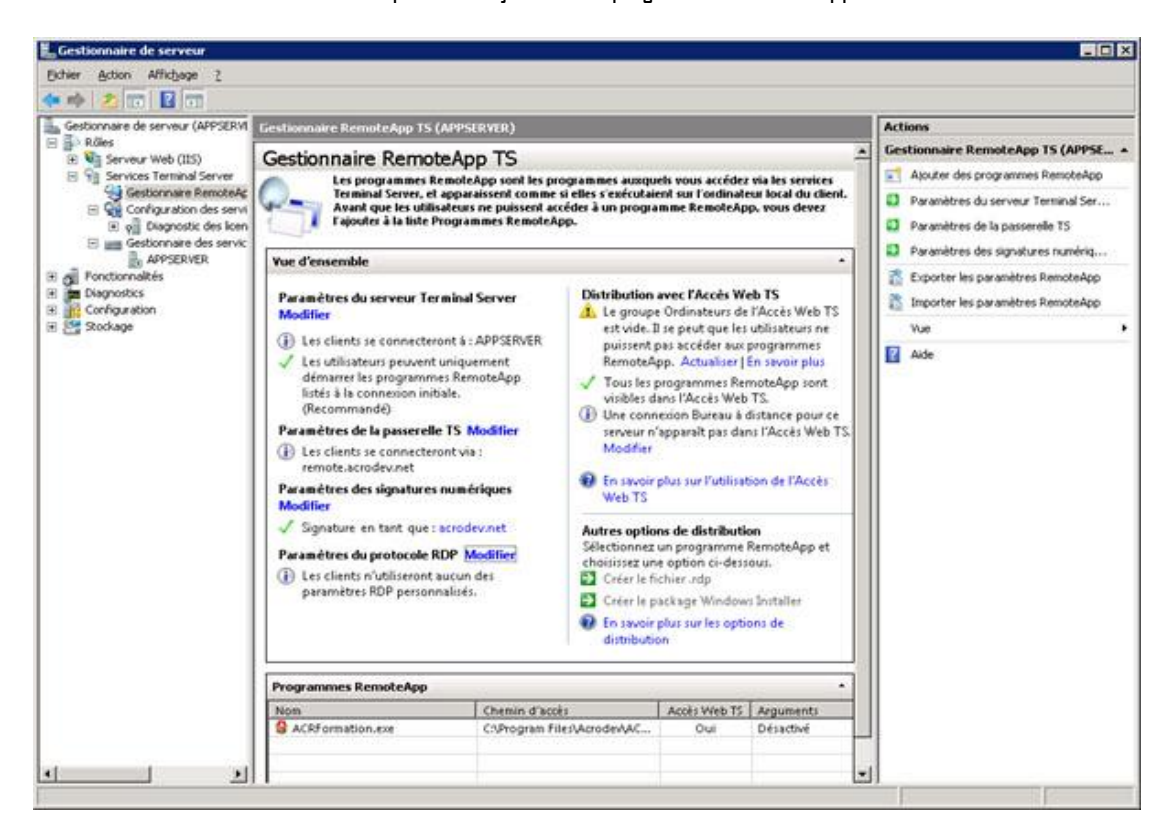

On clique sur « ajouter des programmes Remoteapp »

« Suivant »

| Assistant RemoteApp |                                                                                                    | × |
|---------------------|----------------------------------------------------------------------------------------------------|---|
|                     | Bienvenue dans l'Assistant<br>RemoteApp                                                                                                    |   |
|                     | Cet Assistant vous permet d'ajouter des programmes à<br>la liste Programmes RemoteApp sur ce serveur hôte de<br>session Bureau à distance. Une fois les programmes<br>ajoutés à la liste, vous pouvez les afficher dans l'accès<br>Bureau à distance par le Web ou créer des packages<br>en vue de leur distribution. |   |
|                     | Avant d'exécuter cet Assistant, vérifiez les points<br>suivants :<br>- Vous avez ouvert une session en tant<br>qu'administrateur sur le serveur qui hébergera les<br>programmes RemoteApp.<br>- Le serveur hôte exécute au moins Windows Server<br>2008.<br>Cliquez sur Suivant pour continuer.                       |   |
|                     | < Précédent Suivant > Annuler                                                                                                    |   |

On Choisit les Programmes qui seront installer sur remoteapp Ts et qui seront partagés avec les utilisateurs de domaine .

| ige ?<br>Sistant<br>Choisi<br>Sé<br>Re<br>dis | RemoteApp<br>ir les programmes<br>ectionnez les progr<br>moteApp. Vous pou<br>stinctes, comme l'icô                                                                                                    | On chois<br>dans le<br>à<br>ammes personne à afficher.                                                                                                    | sit les programme<br>serveur pour les<br>prigurer des proprie | s partagés<br>utilisateurs<br>RemoteApp |         |
|-----------------------------------------------|----------------------------------------------------------------------------------------------------|----------------------------------------------------------------------------------------------------|---------------------------------------------------------------|-----------------------------------------|---------|
|                                               | Informations systèr<br>Initiateur iSCSI<br>Microsoft Office Ad<br>Microsoft Office Di<br>Microsoft Office Di<br>Microsoft Office Di<br>Microsoft Office Di<br>Microsoft Office Pi<br>Microsoft Office Pi<br>Microsoft Office Pi<br>Microsoft Office Pi<br>Microsoft Office V<br>Outil Diagnostics d<br>Paint<br>Rapports et solutio | ne<br>coess 2007<br>agnostics<br>ccel 2007<br>foPath 2007<br>utlook 2007<br>cture Manager<br>owerPoint 2007<br>iblisher 2007<br>ford 2007<br>le la mémoire<br>ns aux problèmes |                                                               |                                         |         |
| Sélec                                         | ctionner tout                                                                                                    | Aucune                                                                                                    | Propriétés                                                    | Pan                                     | Accuter |

Maintenant on a terminé l'installation et la configuration de Terminal services web application , on passe pour ouvrir une session sur un ordinateur hôte et ce dernier doit avoir l'autorisation de connexion au serveur pour qu'il peut accéder au Remote App Ts.

|            |                             |      | La session q<br>de se conn | u°on l°a autoriser<br>ecter au serveur. |         |
|------------|-----------------------------|------|----------------------------|-----------------------------------------|---------|
|            | Mise en route               | •    | 2                          |                                         |         |
| 芝 v        | Windows Media Center        |      |                            |                                         |         |
|            | Calculatrice                | Mos  | stafa Kamal                |                                         |         |
| F          | Pense-bête                  | Doc  | uments                     | Ouvrez votre dossier pe                 | rsonnel |
| 8          | Dutil Capture               | Ima  | ges                        | · · · · · · · · · · · · · · · · · · ·   |         |
| 🧭 P        | Paint                       | leun | ,                          |                                         |         |
|            | Connexion Bureau à distance | Ord  | inateur                    |                                         |         |
| <b>V</b> L | oupe                        | Pan  | neau de configurat         | ion                                     |         |
| · s        | Solitaire                   | Péri | phériques et imprir        | mantes                                  |         |
|            |                             | Pro  | grammes par défau          |                                         |         |
|            |                             | Aide | e et support               |                                         |         |
| -          |                             |      | réter D                    |                                         |         |

On ouvre le navigateur et on tape l'adresse suivante :  $\underline{http://ts.stof.local/ts}$  .

- ✓ Ts: on la remplace par le nom de serveur.
- ✓ Stof.local : c'est le nom de domaine.
- ✓ Ts: on laisse Ts c'est remoteapp ts.

| Page vierge - Windows Internet Explorer                                                                                                    |                                                 |                |
|----------------------------------------------------------------------------------------------------|-------------------------------------------------|----------------|
| http://ts.stof.local/ts                                                                                                    | 🗕 🚽 🗙 🔎 Bing                                    | <del>ب</del> م |
| Favoris 🛛 🚖 🔊 Sites suggérés 🕶 🖉 Galerie de con                                                                                              | mposants 👻 🛅 👻 🖾 👘 👻 Page 👻 Sécurité 👻 Outils 🔹 | . 0.           |
| On écrit l°adresse de serveur<br>< <u>http://ts.stof.local/ts&gt;</u> - ts C•est à dire le nom d°ordinateur qui<br>Joue le role TWA SERVER . |                                                 | ~              |
| - stof.local<br>Le nom de domaine<br>- ts<br>Le service TWA                                                                                  |                                                 |                |
| Terminé                                                                                                    | 🕥 Internet   Mode protégé : activé 🦓 👻 🔩 100%   | 6 🕶            |

| 🥖 Page vierge - Windows Inte | net Explorer                             |                     |                                 |
|------------------------------|------------------------------------------|---------------------|---------------------------------|
| http://ts.sto                | f.local/ts                               |                     | - ۹                             |
| 🚖 Favoris 🛛 🚕 🔊 Sites si     | ggérés 👻 🔊 Galerie de 🛛 Nom d°utilisateu | r et Mot de passe   |                                 |
| O Connexion en cours         |                                          | 👻 Page              | 🔹 Sécurité 🕶 Outils 👻 🔞 🕶       |
|                              |                                          |                     | *                               |
|                              | - 10 million                             |                     |                                 |
|                              |                                          |                     | K .                             |
|                              | Securite de Windows                      |                     |                                 |
|                              | Connexion à ts.stof.local.               |                     |                                 |
|                              | [ Factorial                              |                     |                                 |
|                              | mkamai                                   |                     |                                 |
|                              | Domaine : STOF                           |                     |                                 |
|                              | Mémoriser ces informa                    | tions               |                                 |
|                              |                                          |                     |                                 |
|                              |                                          | OK Annuler          |                                 |
|                              |                                          | 0                   | *                               |
|                              |                                          |                     |                                 |
|                              |                                          |                     | *                               |
|                              | 🚭 Internet   Mo                          | de protégé : activé | √a ▼ € 100% ▼                   |
| 🚱 🙆 🚞                        |                                          | FR.                 | ▲ P• P → 00:05 00:05 01/08/2012 |

Bravo ! voila notre site qui contient les application partagés (Word ,Access , Outlook ,Excel...etc.) une fois un utilisateur de domaine tape l'adresse <u>http://ts.stof.local/ts</u> , il accède au Accès Web Ts et peut exécuter n'importe quelle application partagé .

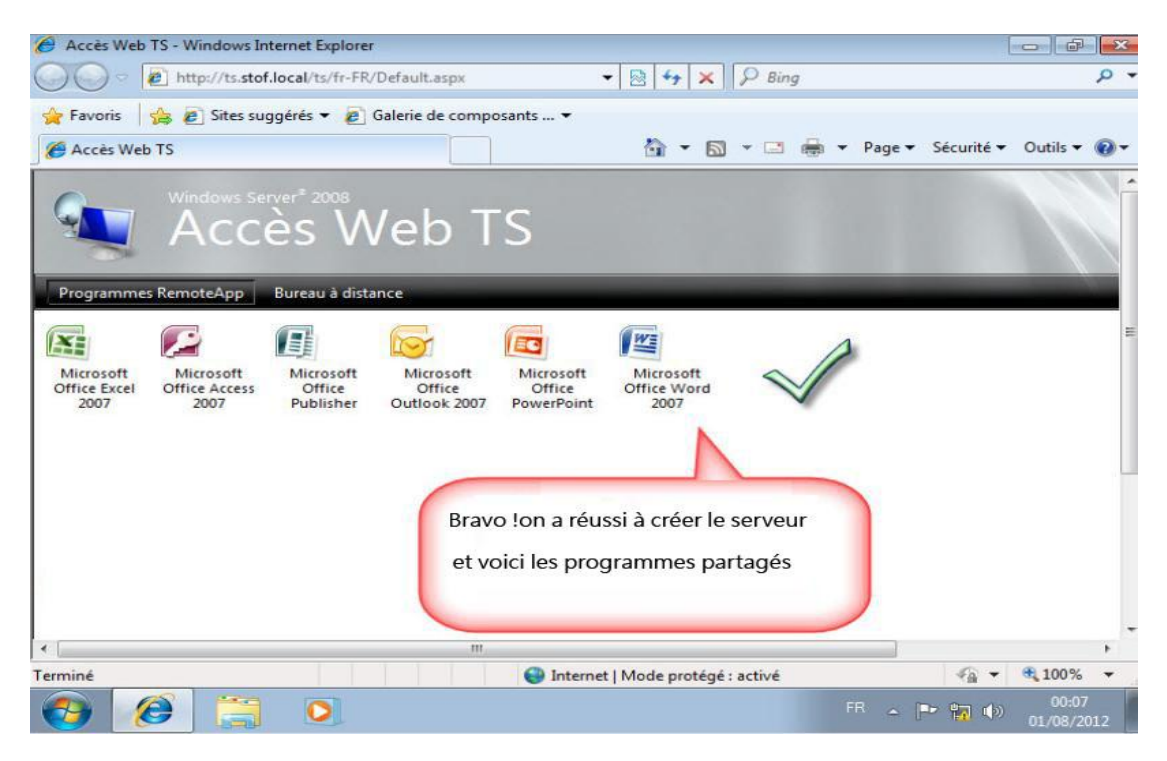

Pour Plus de projets , Visitez notre site web : <u>w w w .netw orkingeek.com</u>

Réalisé par : REDA GHANEMI